# Comment investir sur GwenneG?

**SUIVEZ LE GUIDE** 

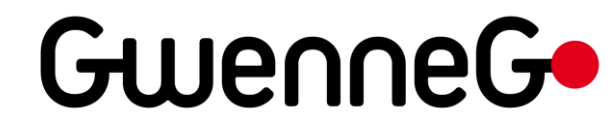

# 2 MANIÈRES D'ATTEINDRE UN PROJET EN OBLIGATION SUR GWENNEG :

Vous avez reçu une invitation par mail pour investir sur un projet

### OU

# Voici un exemple de mail avec un lien conduisant au projet sur la plateforme

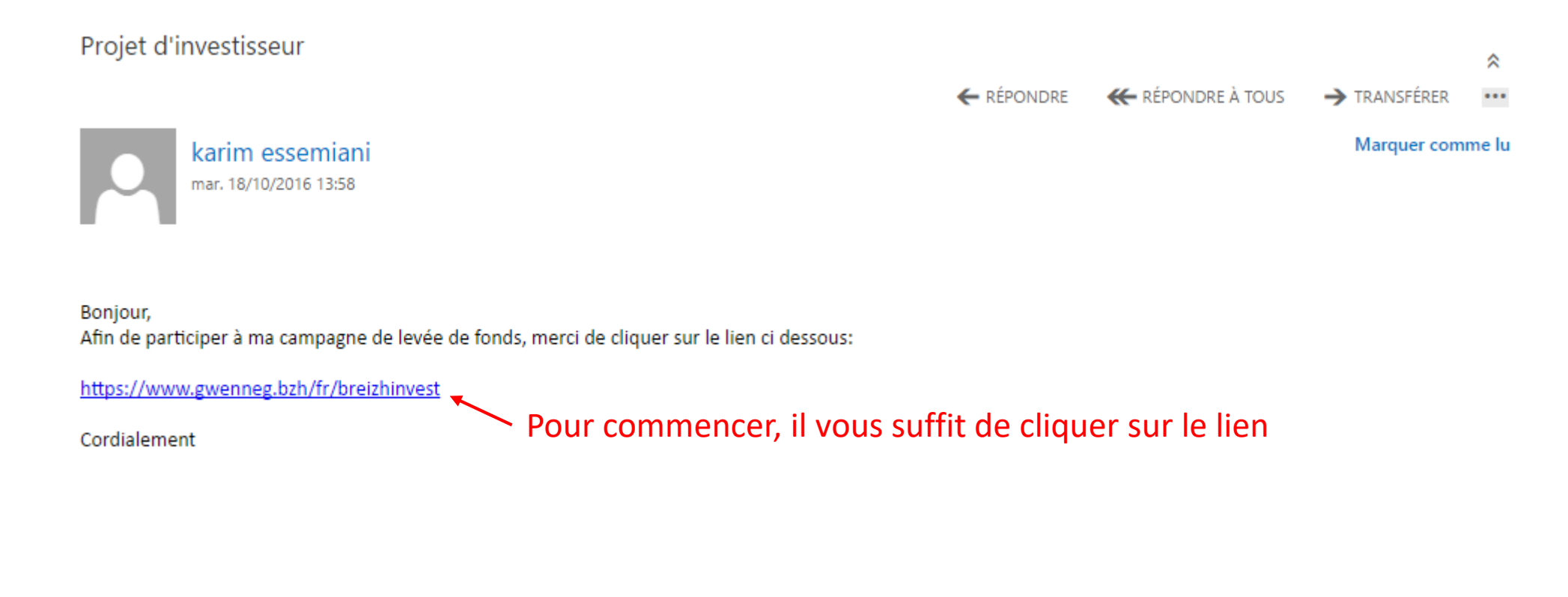

# A QUOI RESSEMBLE LES PROJETS EN OBLIGATION SUR GWENNEG

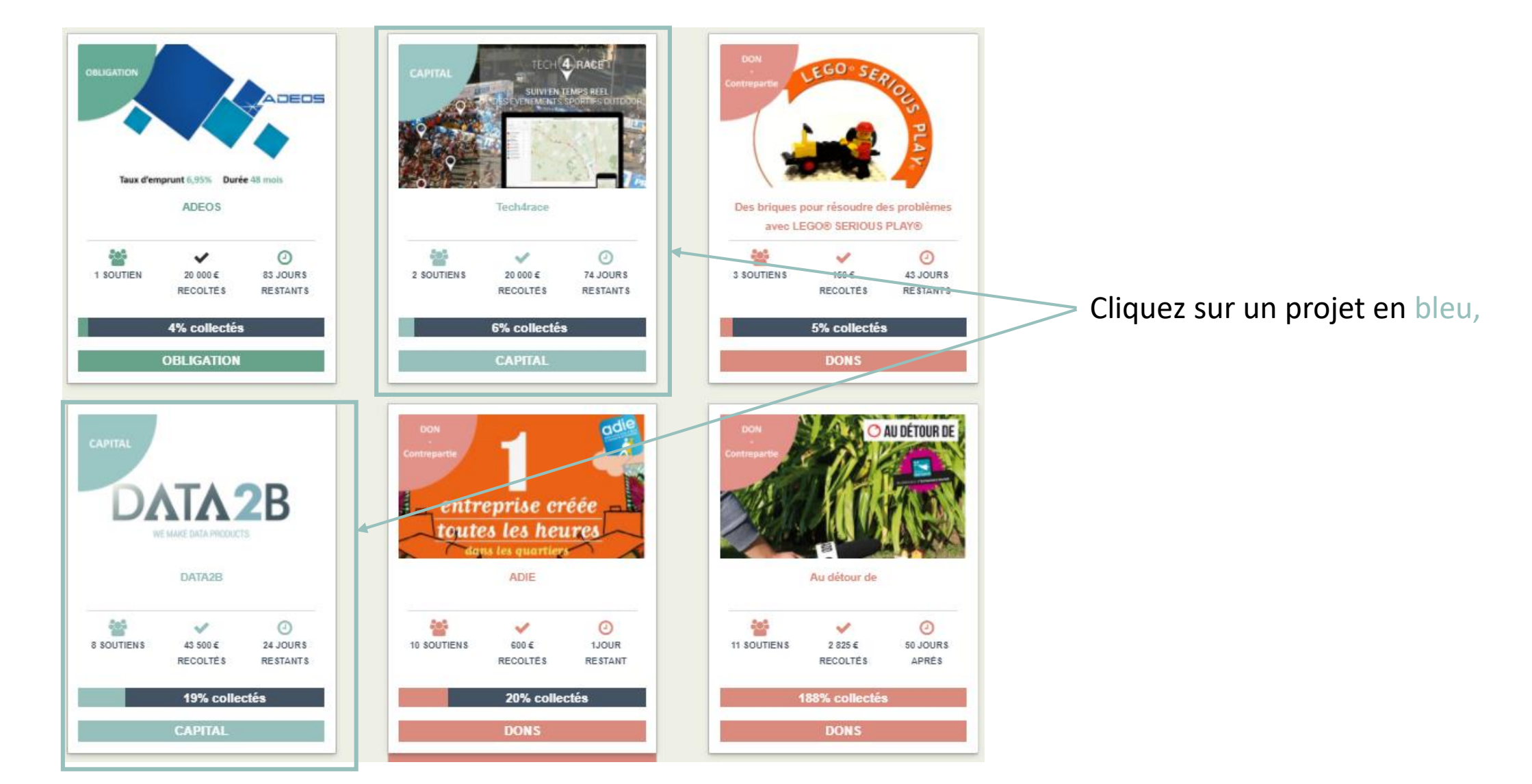

### Pour découvrir le projet, créer votre compte Gwenneg

Le compte GwenneG est indispensable pour pouvoir investir.

Il est à la fois votre identité et votre espace particulier sur la plateforme GwenneG. Pour accéder aux détails de votre compte, il vous suffit de passer la souris sur l'adresse mail en haut à droite de la fenêtre.

Mais avant tout, il faut le créer.

# ÉTAPE 1 : Créez votre compte GwenneG

/!\ Lorsque vous renseignez vos informations, veillez à ce qu'elles soient exactes

N'oubliez pas de lire et de cocher les cases

Et cliquez sur « s'inscrire »-

### INSCRIPTION Déjà inscrit ? Connectez-vous ! \* Email Civilité Madame v \* Prénom \* Nom \* Catégorie Particulier ۳ \* Mot de passe (6 caractères minimum) \* Confirmation de mot de passe Abonnement à la newsletter ? " \* J'ai lu et accepté les Conditions Générales" d'Utilisation. En cas d'investissement, j'ai conscience que je peux

perdre la totalité de mon investissement (mais jamais plus) et que la revente de mes titres n'est pas garantie.

S'INSCRIRE

Champs obligatoires

# ÉTAPE 1 : Créez votre compte GwenneG

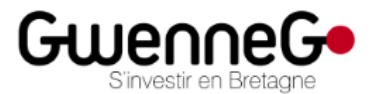

Vous recevrez un mail confirmant la création de votre compte

Inscription sur la plateforme GWENNEG !

Bienvenue,

Nous vous confirmons votre inscription sur GWENNEG.

Vous avez la possibilité d'accéder à votre espace personnel à l'adresse suivante : http://gwenneg.mipise.com/fr/users/sign\_in

L'équipe GWENNEG.

Accès à votre Espace personnel

Contacter GWENNEG : ici

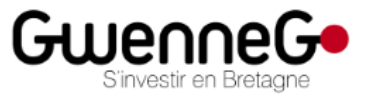

Gwenneg vous propose sa conception originale de crowdfunding, en offrant aux entreprises, aux associations et aux personnes physiques la possibilité de bénéficier d'un financement de projet basé sur le don, le prêt ou les capitaux.

# ÉTAPE 2 : Répondez ensuite au mini-questionnaire

L'accès aux projets d'investissement est limité pour sécuriser nos membres.

Mais vous n'aurez à le faire qu'une seule fois par projet.

Attention, l'investissement dans des sociétés non cotées comporte des risques spécifiques :

risque de perte totale ou partielle du capital investi. risque d'illiquilité : la revente des titres n'est pas garantie, elle peut être incertaine voire impossible. le retour sur investissement dépend de la réussite du projet financé. Avez-vous conscience que vous pouvez perdre éventuellement la totalité de votre investissement ?

| -     | -  |   |
|-------|----|---|
| 0.000 | 61 |   |
|       | U  | u |

○Non

Avez-vous conscience que vous aurez des difficultés à revendre vos titres ?

⊛Oui

○Non

La plateforme GWENNEG ne garantie pas vos investissements.

Nous vous conseillons :

de diversifier vos investissements d'investir une partie non significative de votre épargne d'investir des sommes dont vous n'aurez pas besoin à court terme

J'accepte expressément les risques d'illiquidité et de perte en capital

4

# ÉTAPE 3 : Découvrez le projet

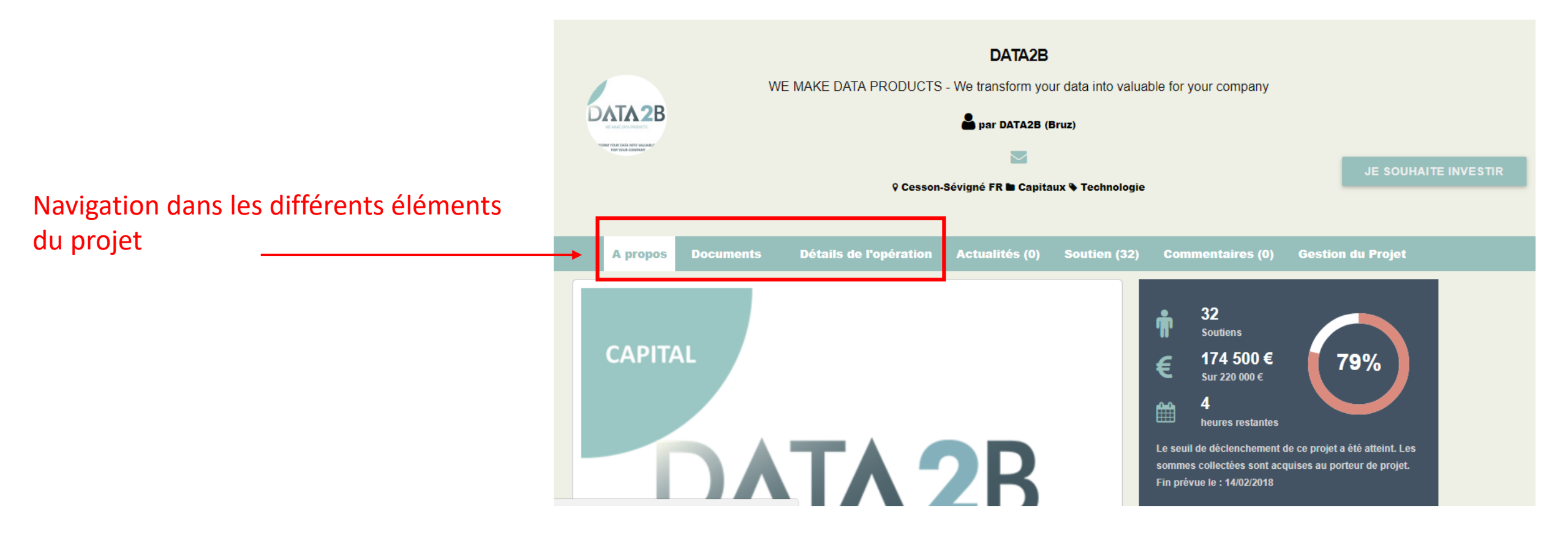

# ÉTAPE 4 : Devenez investisseur

Certains documents sont à accès restreints (réglementation française). Pour pouvoir les consulter, il vous faut un « compte investisseur ».

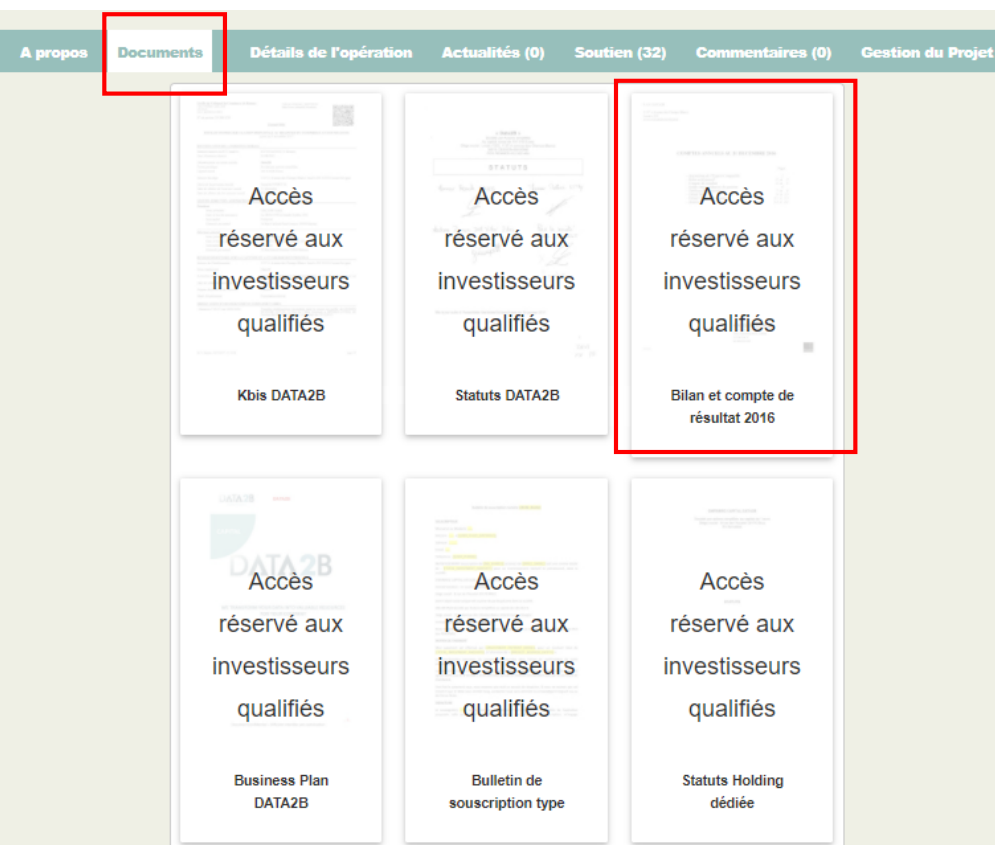

### Pour créer votre compte investisseur, cliquez sur « je souhaite investir »

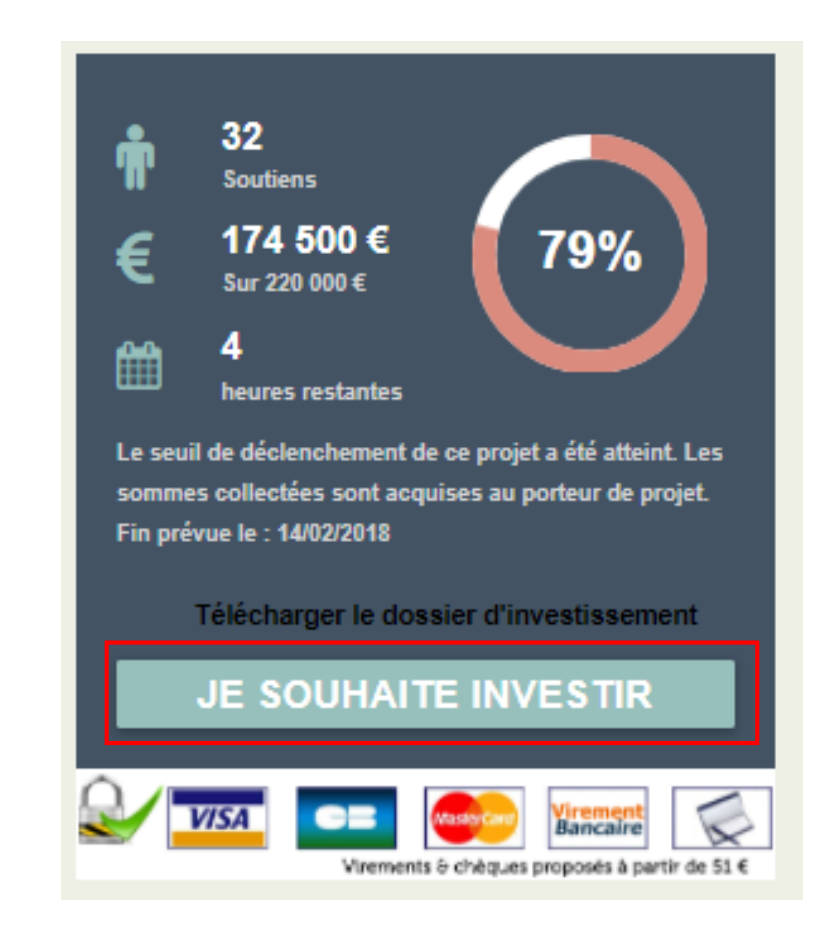

### CRÉEZ VOTRE COMPTE INVESTISSEUR

Les membres de GwenneG ne sont pas automatiquement des investisseurs. Pour le devenir, ils doivent créer leur « compte investisseur » (ou « compte client »).

Le but est de vérifier les connaissances en investissement et donc de protéger nos membres.

## ÉTAPE 1 : EXPLICATIONS ET COMMENCEMENT

#### **Constitution de votre dossier client**

Avant de réaliser votre opération d'investissement vous devez constituer votre dossier client. C'est une obligation imposée par la réglementation en vigueur.

Vous allez maintenant réaliser les étapes suivantes :

- · Saisir vos informations personnelles
- Renseigner votre profil investisseur. Vous devrez attendre que nous validions votre profil.
- Télécharger vos documents justificatifs. Vous pourrez néanmoins différer cette étape et poursuivre votre parcours en vue d'investir.
- Accepter la convention investisseur

Une fois votre dossier validé, vous pourrez investir dans un ou plusieurs projets.

Processus alternatif plus rapide:

Au moment du step 4, vous pouvez choisir de charger plus tard vos documents (pièce d'identité et justificatif de domicile).

GWENNEG validera votre questionnaire investisseur au plus vite. Vous aurez accès à la documentation du projet d'investissement. Vous pourrez souscrire à l'achat de titres, signer le bulletin de souscription et payer. Nénamoins votre investissement ne sera définitivement validé qu'à la validation de votre pièce d'identité et du justificatif de domicile.

Cliquez ici pour commence:-

COMMENCER LE PROCESSUS D'INSCRIPTION

# ÉTAPE 2 :

### **RENSEIGNEZ VOS INFORMATIONS PERSONNELLES**

| Informations personnelles                                                                                     |                 |
|----------------------------------------------------------------------------------------------------|-----------------|
|                                                                                                    | * Date de nais  |
| Compte de paiement ouvert 🗙                                                                                   | 1 .             |
| * Email                                                                                                    | Lieu de nais    |
|                                                                                                    |                 |
| Pseudo (nom affiché sur la plateforme)                                                                        | * Nationalité   |
|                                                                                                    | Française       |
| Le pseudo est le nom sous lequel vous apparaissez sur la plateforme. Par exemple, c'est ce nom qui est repris | * Pays de rési  |
| uans la liste des contributeurs o un projet.                                                                  | France          |
| * Catégorie                                                                                                   | Profession      |
| Particulier •                                                                                                 | Profession      |
| Civilité                                                                                                    | Troicssion,     |
| Madame                                                                                                    | Situation de fa |
|                                                                                                    | célibataire     |
| * Prénom                                                                                                    | Nombro d'onfi   |
|                                                                                                    | Nombre d enta   |
| * Nom                                                                                                    | 0               |
|                                                                                                    |                 |
|                                                                                                    |                 |

| * Date de na  | issance (ex : 1 | 995-08-14)  |   |
|---------------|-----------------|-------------|---|
| 1             | ▼ Janvier       | ▼ 1959      | • |
| * Lieu de nai | ssance          |             |   |
| * Nationalité |                 |             |   |
| Française     |                 |             | • |
| * Pays de ré  | sidence         |             |   |
| France        |                 |             | • |
| Profession    |                 |             |   |
| Profession    | n, sans emploi  | , retraité, |   |
| Situation de  | famille         |             |   |
| célibataire   |                 |             | • |
| Nombre d'er   | fants           |             |   |
| 0             |                 |             |   |
|               |                 |             |   |

# ÉTAPE 2 :

### **RENSEIGNEZ VOS INFORMATIONS PERSONNELLES**

Le numéro de téléphone sert à sécuriser vos transactions et à signer sur le site.

Vérifiez bien son exactitude et gardez sous la main votre téléphone portable, vous en aurez besoin pour finaliser votre inscription et vos transactions.

ATTENTION : les codes générés sur votre téléphone ne sont valables que quelques minutes, il faut donc le rentrer rapidement. Sinon, cliquez sur « générer un nouveau code » et recommencez.

| *. N°        | * Voie (rue, avenue, boulevard, etc | )    |  |
|--------------|-------------------------------------|------|--|
| Complément 1 |                                     |      |  |
| Complément 2 |                                     |      |  |
|              |                                     |      |  |
| <br>         | Ville                               | Pays |  |
|              |                                     |      |  |
| France       |                                     |      |  |

Une fois vos informations renseignées, cliquez sur « sauvegarder et poursuivre ».

# ÉTAPE 3 : Répondez au questionnaire

Le but de ce questionnaire est de connaître vos objectifs d'investissement afin de vous orienter au mieux vers les projets correspondants à vos attentes.

#### Questionnaire d'adéquation

Conformément à la règlementation (articles L.547-9 du Code monétaire et financier, et 325-32 du Règlement général de l'Autorité des Marchés Financiers), ce questionnaire a pour objet de recueillir des informations relatives à votre situation financière, vos objectifs d'investissement et à vos connaissances et expériences en matière de placement. Ce questionnaire permet à la plateforme d'agir au mieux de vos intérêts en s'assurant que les offres d'investissement participatif qui vous sont proposées sur la plateforme sont adaptées à votre situation. Ce questionnaire doit être rempli par vos soins d'une façon complète et précise, à défaut, la plateforme devra s'abstenir de vous permettre de souscrire aux offres présentées sur la plateforme. Il est de votre responsabilité d'informer la plateforme de tout changement relatif aux informations figurant dans le présent questionnaire. Votre profil sera ainsi mis à jour en conséquence. Conformément à ses obligations légales et règlementaires, la plateforme pourra vous contacter de façon périodique afin de mettre à jour votre profil. Ce questionnaire ne constitue en aucun cas un engagement de souscription de votre part à une offre d'investissement participatif. Attention : l'investissement dans des sociétés non cotées comporte des risques spécifiques, à savoir les risques de perte totale ou partielle du capital investi et d'illiquilité (la revente des titres n'est pas garantie, elle peut être incertaine voire impossible). Il est rappelé que le retour sur investissement dépend de la réussite du projet financé.

# ÉTAPE 3 :

### RÉPONDEZ AU QUESTIONNAIRE

#### Prenez votre temps et répondez aux questions

| VOS CONNAISSANCES ET EXPERIENCES EN MATIERE D'INVESTISSEMENT                                                                   | Avez-vous    |  |
|----------------------------------------------------------------------------------------------------|--------------|--|
| TO COMMISSINGLY ET EN ENERGES EN INTIÈNE D'INTESTISSEMENT                                                                      | Oui Oui      |  |
| Avez-vous exercé des fonctions dans les domaines liés à la finance ou aux marchés financiers au cours des 3 dernières années ? | Non          |  |
| Oui Oui                                                                                                    |              |  |
| ® Non                                                                                                    | Si oui, com  |  |
| Avez your délà isuarti dans les patifs financiers suivants : Astiens en direct (titres vifs) de sociétés estées 2              | Aucune       |  |
| Avez-vous deja investi dans les adars infanciers sulvants . Adaons en dileda (titles vits) de socieles cotees ?                | © 1 à 3      |  |
| © Odi                                                                                                    | Plus de 3    |  |
|                                                                                                    | t Ovel est l |  |
| Si oui, combien d'opérations d'investissement de ce type avez-vous réalisé au cours des 12 derniers mois ?                     | Queresci     |  |
| O Aucune                                                                                                    |              |  |
| ® 1 à 10                                                                                                    |              |  |
| © 10 à 40                                                                                                    | Avez-vous    |  |
| O Plus de 40                                                                                                    | © Oui        |  |
| _ Quel est alors le montant moyen d'investissement de ces opérations                                                           | Non          |  |
| 0                                                                                                    | Si oui, com  |  |
| Avez-vous délà achetés des parts d'OPC actions (fonds de capital investissement notamment ECPR, ECPL et EIP)                   |              |  |
| Oni                                                                                                    | © 1 à 3      |  |
| ® Non                                                                                                    | O Plus de 3  |  |
| Si oui, combien d'opérations d'investissement de ce type avez-vous réalisé les 12 derniers mois ?                              | Toutes cho   |  |
| O Aucune                                                                                                    | © Oui        |  |
| © 1 à 10                                                                                                    | © Non        |  |
| © 10 à 40                                                                                                    | 0 1401       |  |
| Plus de 40                                                                                                    | Une action   |  |
|                                                                                                    | Oui Oui      |  |
| - Quei est le montant moyen de ces operations                                                                                  | Non          |  |
|                                                                                                    |              |  |

| Avez-vous déià in                                                                                                    |                                                                                                    |
|----------------------------------------------------------------------------------------------------|----------------------------------------------------------------------------------------------------|
| neer tous acja in                                                                                                    | ivesti dans des actions émises par des sociétés non cotées de type PME ou TPE ?                                                                                                    |
| © Oui                                                                                                    |                                                                                                    |
| Non                                                                                                    |                                                                                                    |
| Si oui, combien d                                                                                                    | opérations d'investissement de ce type avez-vous réalisé les 5 dernières années ?                                                                                                    |
| Aucune                                                                                                    |                                                                                                    |
| © 1 à 3                                                                                                    |                                                                                                    |
| Plus de 3                                                                                                    |                                                                                                    |
| <u>^</u> Quel est le mon                                                                                                    | tant moyen de ces opérations ?                                                                                                    |
|                                                                                                    |                                                                                                    |
| Avez-vous déjà in                                                                                                    | vesti dans des obligations non-cotées ?                                                                                                    |
| © Oui                                                                                                    |                                                                                                    |
|                                                                                                    |                                                                                                    |
| Non                                                                                                    |                                                                                                    |
| Non<br>Si oui, combien d'                                                                                                    | opérations d'investissement de ce type avez-vous réalisé les 5 dernières années ?                                                                                                    |
| <ul> <li>Non</li> <li>Si oui, combien d'</li> <li>Aucune</li> </ul>                                                                                                    | 'opérations d'investissement de ce type avez-vous réalisé les 5 dernières années ?                                                                                                    |
| <ul> <li>Non</li> <li>Si oui, combien d</li> <li>Aucune</li> <li>1 à 3</li> </ul>                                                                                                    | opérations d'investissement de ce type avez-vous réalisé les 5 dernières années ?                                                                                                    |
| <ul> <li>Non</li> <li>Si oui, combien d</li> <li>Aucune</li> <li>1 à 3</li> <li>Plus de 3</li> </ul>                                                                                             | 'opérations d'investissement de ce type avez-vous réalisé les 5 dernières années ?                                                                                                    |
| <ul> <li>Non</li> <li>Si oui, combien d</li> <li>Aucune</li> <li>1 à 3</li> <li>Plus de 3</li> <li>Toutes choses ég</li> </ul>                                                                   | 'opérations d'investissement de ce type avez-vous réalisé les 5 dernières années ?<br>ales par ailleurs, vous attendez-vous à ce qu'une obligation à 3% soit plus risquée qu'une obligation à 7% ?                                                                                              |
| <ul> <li>Non</li> <li>Si oui, combien d'</li> <li>Aucune</li> <li>1 à 3</li> <li>Plus de 3</li> <li>Toutes choses ég</li> <li>Oui</li> </ul>                                                     | 'opérations d'investissement de ce type avez-vous réalisé les 5 dernières années ?<br>ales par ailleurs, vous attendez-vous à ce qu'une obligation à 3% soit plus risquée qu'une obligation à 7% ?                                                                                              |
| <ul> <li>Non</li> <li>Si oui, combien d'</li> <li>Aucune</li> <li>1 à 3</li> <li>Plus de 3</li> <li>Toutes choses ég</li> <li>Oui</li> <li>Non</li> </ul>                                        | 'opérations d'investissement de ce type avez-vous réalisé les 5 dernières années ?<br>ales par ailleurs, vous attendez-vous à ce qu'une obligation à 3% soit plus risquée qu'une obligation à 7% ?                                                                                              |
| <ul> <li>Non</li> <li>Si oui, combien d</li> <li>Aucune</li> <li>1 à 3</li> <li>Plus de 3</li> <li>Toutes choses ég</li> <li>Oui</li> <li>Non</li> <li>Une action donne</li> </ul>               | 'opérations d'investissement de ce type avez-vous réalisé les 5 dernières années ?<br>ales par ailleurs, vous attendez-vous à ce qu'une obligation à 3% soit plus risquée qu'une obligation à 7% ?<br>e-t-elle droit à son propriétaire au versement systématique d'un dividende chaque année ? |
| <ul> <li>Non</li> <li>Si oui, combien d'</li> <li>Aucune</li> <li>1 à 3</li> <li>Plus de 3</li> <li>Toutes choses ég</li> <li>Oui</li> <li>Non</li> <li>Une action donne</li> <li>Oui</li> </ul> | 'opérations d'investissement de ce type avez-vous réalisé les 5 dernières années ?<br>ales par ailleurs, vous attendez-vous à ce qu'une obligation à 3% soit plus risquée qu'une obligation à 7% ?                                                                                              |

# ÉTAPE 3 : **RÉPONDEZ AU QUESTIONNAIRE**

#### Prenez votre temps et répondez aux questions

Comment se répartit votre patrimoine globai en % ?

| LE ET PATRIMONIALE | * Immobilier pour usage personnel y compris parts de SCI (en %)           |
|--------------------|---------------------------------------------------------------------------|
|                    | Renseignez « 0 » si la question ne vous concerne pas                      |
|                    | * Immobilier de type investissement locatif y compris parts de SCI (en %) |
|                    |                                                                           |
|                    | Titres financiers émis par des sociétés cotées ou parts d'OPC (en %)      |
|                    |                                                                           |
|                    | * Parts ou actions émises par des sociétés non cotées (en %)              |
|                    |                                                                           |
|                    | Liquidité ou trésorerie (en %)                                            |
|                    |                                                                           |
|                    | Contrats d'assurance (vie, décès, capitalisation) (en %)                  |
|                    | -                                                                         |
|                    | Autres placements : Livret A, PEL, LDD, etc (en %)                        |
|                    | -                                                                         |
|                    | * Emprunt(s) immobilier(s) (en montant)                                   |

\* Autres dettes (en montant)

**VOUS ETES UN PARTICULIER : VOTRE SITUATION FISCAI** 

Votre situation fiscale

Etes-vous résident fiscal français ?

Oui

Non

Etes-vous assujetti à l'ISF ?

Oui

Non

Vos revenus et charges

\* Quel est le montant de vos revenus individuels nets annuels ?

\* Quel est le montant de vos charges annuelles ?

\* A quel montant votre patrimoine global peut-il être évalué (actif - passif) ?

# ÉTAPE 3 : Répondez au questionnaire

### Prenez votre temps et répondez aux questions

#### VOS OBJECTIFS D'INVESTISSEMENT ET VOTRE NIVEAU DE RISQUE ACCEPTE SUR GWENNEG

| Préparer ma retraite                                                                         | Informations relatives à la lutte contre le blanchiment de capitaux et le financement du terrorisme                          |
|----------------------------------------------------------------------------------------------|----------------------------------------------------------------------------------------------------|
| Diversifier mes investissements                                                              |                                                                                                    |
| Valoriser un capital                                                                         | Vos revenues proviennent principalement de ?                                                                                 |
| Me constituer une épargne disponible à tout moment                                           | O salaire                                                                                                    |
| Disposer d'avantages fiscaux                                                                 | revenus fonciers                                                                                                    |
| Me constituer des revenus réguliers                                                          | o pensions, retraites, rentes reçues                                                                                         |
| Autres                                                                                       | Cochez cette case si vos revenus proviennent de comptes bancaires ouverts auprès d'un établissement bancaire agréé en France |
| Le risque de perte de votre capital que vous êtes prêt à accepter est :                      | Informations Statistiques                                                                                                    |
| O Faible                                                                                     |                                                                                                    |
| O Moyen                                                                                      | Comment avez-vous connus gwenneg                                                                                             |
| O Elevé                                                                                      | moteur de recherche                                                                                                    |
|                                                                                              | O bouche-à-oreille                                                                                                    |
| La proportion du capital investi que vous êtes prêt à perdre est de :                        | ◎ réseaux sociaux                                                                                                    |
| 0 100%                                                                                       | Iien d'un autre site                                                                                                    |
| O Moins de 50%                                                                               | Presse, média                                                                                                    |
| O Moins de 10%                                                                               | O publicité                                                                                                    |
| Avez-vous envisagé le risque de perdre la totalité du capital que vous projetez d'investir ? | O autre                                                                                                    |
| O Ui                                                                                         |                                                                                                    |
| © Non                                                                                        |                                                                                                    |
| Votre horizon de placement pour le capital que vous envisagez d'investir est :               |                                                                                                    |

Moins de 2 ans

© 2 à 5 ans

© 5 à 7 ans

Plus de 7 ans

# ÉTAPE 3 : Répondez au questionnaire

Les informations recueillies dans le cadre du questionnaire d'adéquation font l'objet d'un traitement informatique automatisé dont l'utilisation et la conservation sont en conformité avec les dispositions de la loi informatique et liberté n°78-17 du 6 janvier 1978 modifiée. Ce questionnaire s'inscrit dans le cadre des dispositions des articles L.547-9 du Code monétaire et financier et 325-32 du Règlement général de l'AMF. Ces informations sont communiquées à l'usage exclusif de la plateforme et sont couvertes par le secret professionnel. Elles ne pourront être communiquées à des tiers que dans des cas limitatifs prévus par la loi (autorité judiciaire ou autorité administrative de tutelle telle que l'Autorité des marchés financiers). Néanmoins, vous autorisez la plateforme à communiquer ces informations à toute personne, ainsi qu'à toute entité du groupe la plateforme à des fins de traitement technique ou administratif. Enfin, vous pouvez vous opposer à ce que ces données fassent l'objet d'un traitement et disposez d'un droit d'accès et de rectification de celles-ci. Vous pouvez adresser votre demande à la plateforme

I déclare assurer l'entière responsabilité des réponses que j'ai apportées à ce questionnaire et certifie l'exactitude de celles-ci. Enfin, n'oubliez pas de cocher la case

Retour

SAUVEGARDER ET POURSUIVRE

En cliquant, vous validez votre questionnaire

# ÉTAPE 4 (OPTIONNELLE) : FOURNISSEZ LES DOCUMENTS JUSTIFICATIFS

Il s'agit d'une étape optionnelle lors de l'inscription mais obligatoire pour valider l'investissement. Vous pouvez donc passer cette étape ou la compléter si vous êtes sûr(e) d'investir.

|                  | JE SOUHAITE CHARGER MES DOCUMENT                                                                                                    | S PLUS TARD                                                                                                    | Cliquez ici pour passer cette étape                                                                                                    |
|------------------|----------------------------------------------------------------------------------------------------|----------------------------------------------------------------------------------------------------|----------------------------------------------------------------------------------------------------|
| Reféren<br>72365 | ce Document<br>Pièce d'identité en cours de validité<br>carte d'identité (copie recto-verso), passeport, carte de séjour                                                                                                    | Statut     Prochaine action       En attente<br>de<br>chargement<br>des pièces<br>par<br>l'utilisateur     * Fichier à télécharger - Taille max 3 Mb<br>Choisissez un fichier       March 1     * Choisissez un fichier       Atteun fichier à télécharger - Taille max 3 Mb     Extensions autorisées : pdf, jpg, jpeg, gip<br>png, svg, bmp       VALIDER     *<br>En option : ajouter un autre document ? | Cliquez ici pour charger votre pièce d'identité en cours de validité<br>: carte d'identité recto-verso, passeport ou carte de séjour<br>Puis cliquez ici<br>Cliquez ici pour charger votre justificatif de domicile (de moins |
| 72366            | Justificatif de domicile<br>datant de moins de 3 mois : facture électricité, facture téléphone fixe, facture ga:<br>quittance loyer, assurance habitation, datant de moins d'un an : avis d'impositio<br>sur le revenu, taxe d'habitation. ATTENTION : lorsque le justificatif n'est pas à<br>votre nom, vous devez produire les 3 pièces suivantes insérées dans un même<br>document : carte d'identité et justificatif de domicile de l'hébergeur, lettre signée<br>certifiant de votre hébergement. | En attente<br>de<br>chargement<br>des pièces<br>par<br>l'utilisateur<br>en option : ajouter un autre document ?                                                                                                    | de 3 mois) : facture d'électricité, de téléphone, etc                                                                                                    |
| 72367            | Relevé d'identité bancaire<br>R.I.B devant comporter la domiciliation et l'adresse du client                                                                                                    | En attente Fichier à télécharger - Taille max 3 Mb<br>de Choisissez un fichier Accun fichier cho<br>chargement<br>des pièces<br>par png, svg, bmp<br>l'utilisateur VALIDER                                                                                                    | Cliquez ici pour charger votre RIB, il correspond au compte en<br>banque où seront remboursées les échéances du prêt obligataire<br>Puis cliquez ici                                                                          |
|                  | JE SOUHAITE CHARGER MES DOCUMENTS                                                                                                    | s plus tard - Sinor                                                                                                    | , cliquez ici pour passer cette étape                                                                                                    |

# ÉTAPE 5 :

### VALIDATION DE VOTRE « COMPTE INVESTISSEUR »

La validation du compte peut prendre jusqu'à 72 heures.

#### ouverture de votre compte

Votre compte a été ouvert avec succès. Nous allons procéder dans les meilleurs délais à la validation de votre profil investisseur.

Dès validation de votre profil, nous vous inviterons à signer votre convention investisseur.

N'oubliez pas de charger vos pièces justificatives. Cliquez ici pour le faire dès maintenant.

Merci et à bientôt !

# ÉTAPE 5 :

### VALIDATION DE VOTRE « COMPTE INVESTISSEUR »

#### Vous recevrez une confirmation par mail

Votre profil investisseur a été validé - n'oubliez pas de renseigner vos pièces justificatives et de signer votre convention !

Bonjour i

Nous avons le plaisir de vous annoncer la validation de votre profil d'investisseur.

Nous vous invitons à vous connecter sur votre espace personnel pour procéder à la signature de votre convention d'investisseur. Vous pourrez ensuite participer aux opérations d'investissement de la plateforme.

Madame X, compte tenu de votre profil, voici la liste des entreprises actuellement en cours de financement sur GwenneG, susceptibles de vous intéresser : Société ADEOS L'investissement dans des sociétés non cotées comporte des risques de perte totale ou partielle du capital investi, des risques d'illiquidité (la revente des titres n'est pas garantie, elle peut être incertaine voire impossible) et le retour sur investissement dépend de la réussite du projet financé. La Plateforme GWENNEG ne garantit pas vos investissements. Nous vous conseillons de diversifier vos investissements, d'investir une partie non significative de votre épargne et d'investir des sommes dont vous n'aurez pas besoin à court terme.

N'oubliez pas de charger vos pièces justificatives qui vous permettront de concrétiser vos opérations financières sur notre plateforme en cliquant ici.

A très bientôt L'équipe

Accès à votre Espace personnel

Contacter GWENNEG : ici

# ÉTAPE 6 : SIGNEZ LA CONVENTION INVESTISSEUR

La signature de la convention est obligatoire pour pouvoir investir. Elle se fait via votre téléphone.

| France             | •                                              |
|--------------------|------------------------------------------------|
| 51                 |                                                |
| electionnez votre  | pays puis saisissez votre numero de telephone  |
| Après validatio    | n de la saisie du numéro de téléphone, vous    |
| ecevrez un code p  | ar SMS sur le numéro de portable indiqué de la |
| part de notre pa   | rtenaire MIPISE. En saisissant ce code, vous   |
| procéderez ainsi à | à la signature électronique de votre document. |

SIGNATURE DE L'OPÉRATION

#### Vous recevrez un code sur votre téléphone portable pour valider l'opération

#### VEUILLEZ S'IL VOUS PLAIT, ENTRER LE CODE REÇU PAR SMS DE NOTRE PARTENAIRE MIPISE

|            | * code sms                           |
|------------|--------------------------------------|
|            | 633152                               |
|            |                                      |
|            | SIGNER LE DOCUMENT                   |
| RECOMMENCE | ER AVEC GÉNÉRATION D'UN NOUVEAU CODE |
|            |                                      |

ENVOYER

# ÉTAPE 6 : SIGNEZ LA CONVENTION INVESTISSEUR

Vous recevrez une nouvelle fois une confirmation par mail

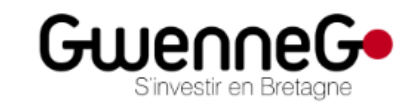

#### Confirmation de la signature électronique de votre contrat client

| Bonjour,                                                                                                    |
|----------------------------------------------------------------------------------------------------|
| Votre dossier client a été signé avec succès. Vous pouvez le consulter à tout moment en accédant à votre espace personnel. |
| GWENNEG vous remercie de votre confiance.                                                                                  |
| Cordialement,                                                                                                    |
|                                                                                                    |
|                                                                                                    |
|                                                                                                    |
| Accès à votre <u>Espace personnel</u>                                                                                      |
| Contacter GWENNEG : ici                                                                                                    |
|                                                                                                    |

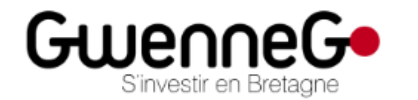

Gwenneg vous propose sa conception originale de crowdfunding, en offrant aux entreprises, aux associations et aux personnes physiques la possibilité de bénéficier d'un financement de projet basé sur le don, le prêt ou les capitaux.

### CONSULTEZ LE PROJET EN TANT QU'INVESTISSEUR

Avec votre « compte investisseur » signé et validé, vous pouvez désormais accéder aux détails des projets en investissement.

Choisissez le projet qui vous intéresse ou retournez sur le mail de départ et cliquez sur le lien.

### Vous pouvez maintenant consulter les documents en tant qu'investisseur qualifié Cliquez sur « documents » pour accéder aux détails du projet

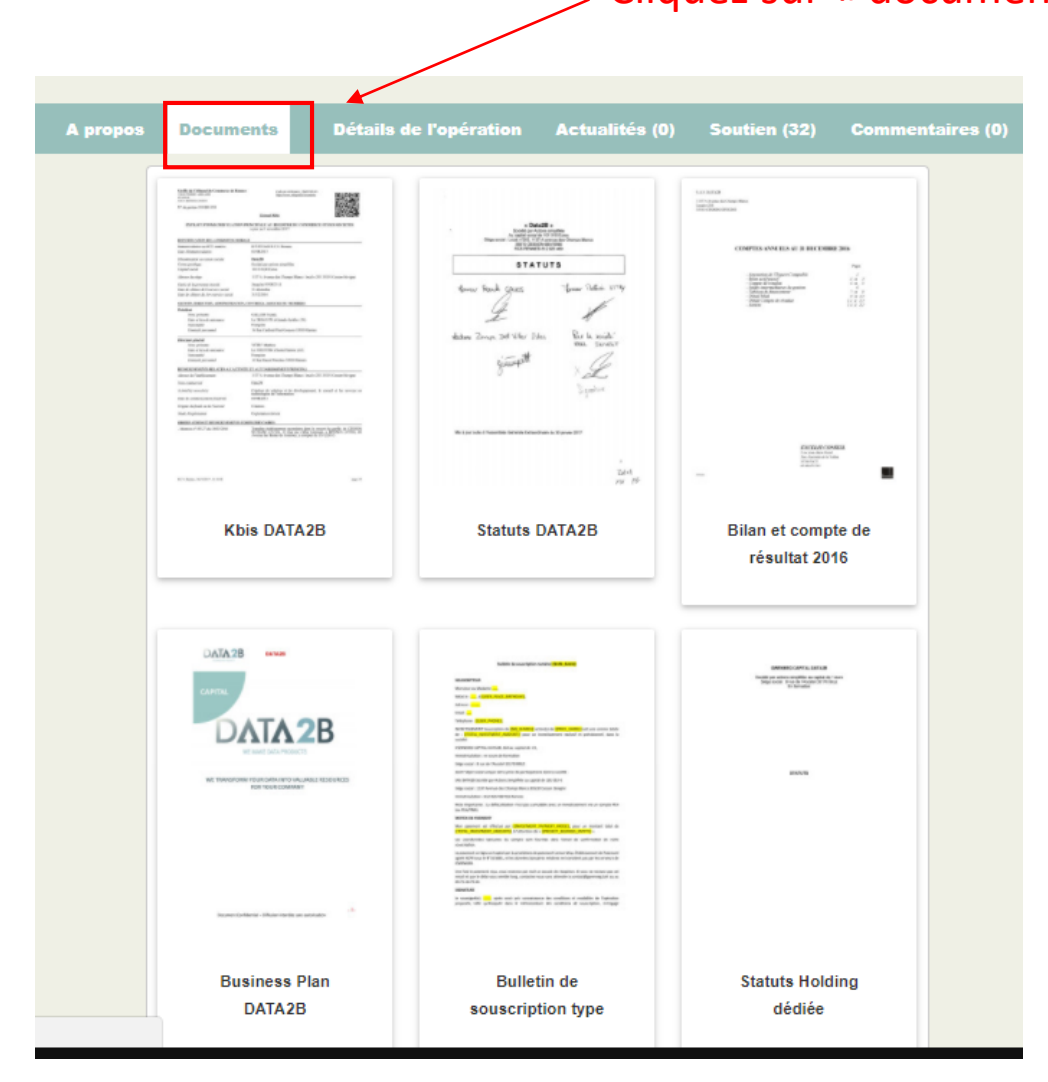

### **INVESTIR DANS LE PROJET**

## ÉTAPE 1 : CLIQUEZ SUR « JE SOUHAITE INVESTIR »

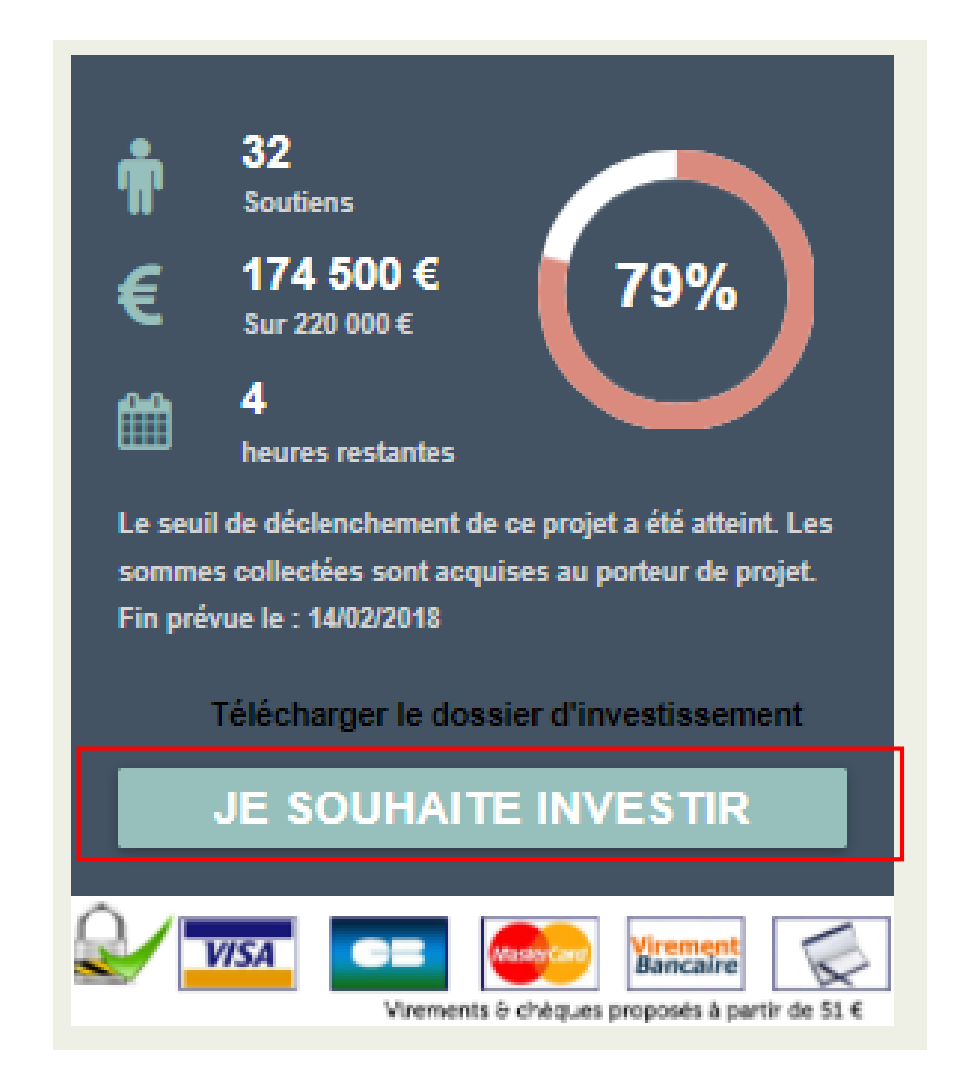

ÉTAPE 2 :

### RETROUVEZ LES DÉTAILS DE L'INVESTISSEMENT...

| Questionnaire<br>investisseur 2                                                                                                    | Montant investi | 3 Choix du moo<br>paiemen | de de 🚺       | Validation du paiement | 5           | Signature contrat<br>obligataire | 6             | Remerciements |
|----------------------------------------------------------------------------------------------------|-----------------|---------------------------|---------------|------------------------|-------------|----------------------------------|---------------|---------------|
|                                                                                                    |                 | Inves                     | stir dans ADE | OS                     |             |                                  |               |               |
| SYNTHÈSE DE L'OFFRE D'INVESTISSEMENT<br>Levée d'un montant de 500 000 € par émission de 500 obligations d'une valeur nominale de 1 000 €. |                 |                           |               |                        |             |                                  |               |               |
| Montant total de l'émission                                                                                                    |                 | 500 000 €                 | Fréquen       | ce de remboursement    | des coupons | Mensue                           | elle          |               |
| Nominal d'une obligation                                                                                                    |                 | 1 000 €                   | Modalité      | de remboursement       |             | Echéar                           | ice constante |               |
| Nombre d'obligations émises                                                                                                    |                 | 500                       | Date de       | première échéance      |             | 28/03/2                          | 018           |               |
| Maturité                                                                                                    |                 | 48 mois                   | Date de       | prochaine échéance     |             | 28/03/2                          | 018           |               |
| Taux d'intérêt des coupons                                                                                                    |                 | 6.95%                     | Montant       | total de l'échéance    |             | 11 961.                          | 53€           |               |

Tableau d'amortissement

# Étape 2 : Retrouvez les détails de l'investissement...

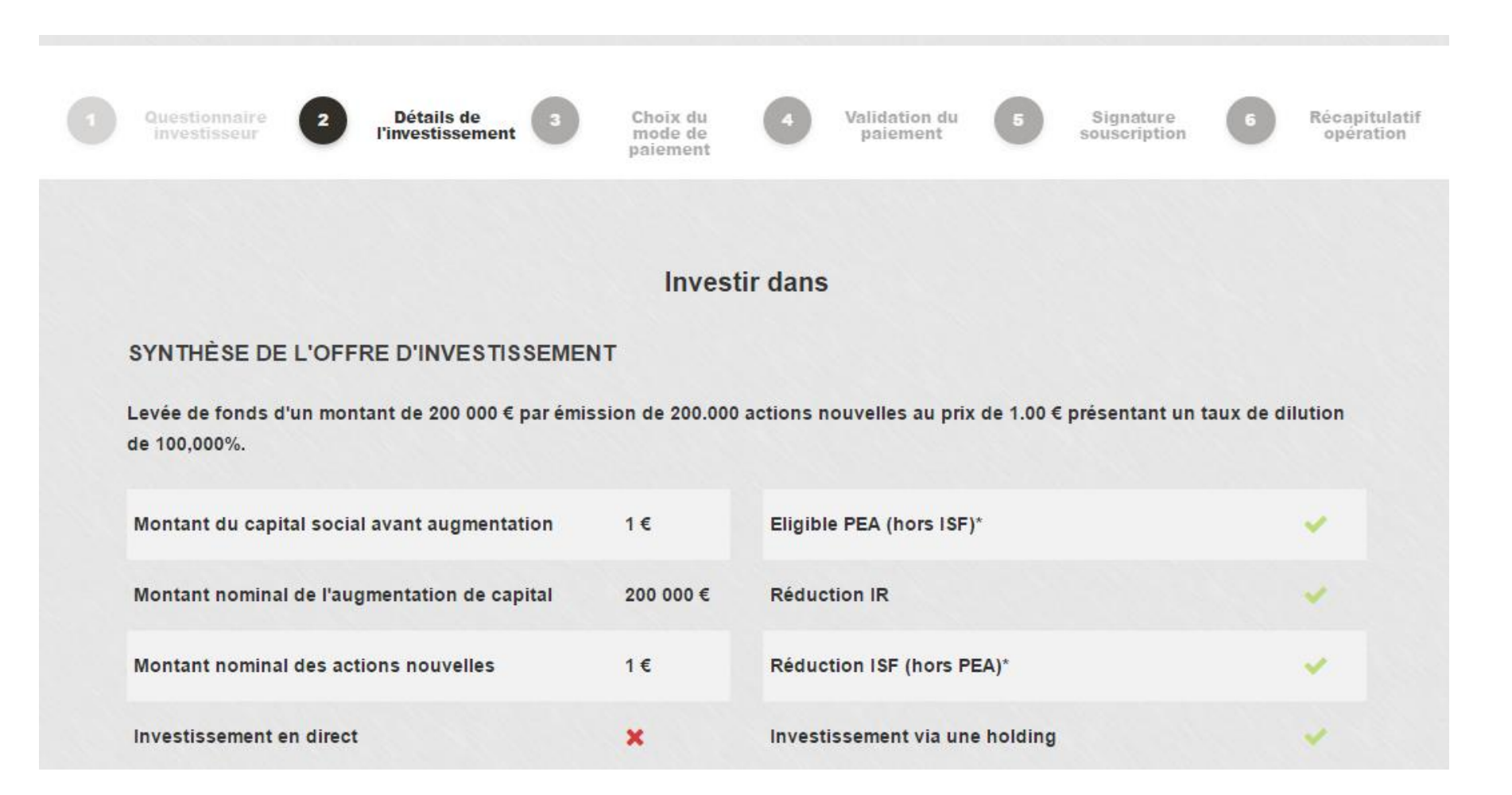

### ÉTAPE 2 : ... ET INDIQUEZ LE NOMBRE D'ACTIONS QUE VOUS VOULEZ INVESTIR

|            | ACCÈS AU DOSSIER D'INVESTISSEMENT                                                                                                    | U DOSSIER D'INVESTISSEMENT |  |  |  |  |  |
|------------|----------------------------------------------------------------------------------------------------|----------------------------|--|--|--|--|--|
|            | Bulletin de souscription-ADEOS                                                                                                    | 0                          |  |  |  |  |  |
|            | Document d'information réglementaire (DIRS)                                                                                                    | <b>e</b>                   |  |  |  |  |  |
|            |                                                                                                    |                            |  |  |  |  |  |
| Indiquez i | ci le nombre d'obligations que vous voulez investir (1 obligations que vous voulez investir (1 obligations que vous voulez investir (1 obligations que vous voulez investir (1 obligations que vous voulez investir (1 obligations que vous voulez investir (1 obligations que vous vous voulez investir (1 obligations que vous vous vous vous vous vous vous vous | on = 1 000 €)              |  |  |  |  |  |

#### MONTANT DE L'INVESTISSEMENT SOUHAITÉ

| Nombre d'obligations | Montant total investi |
|----------------------|-----------------------|
| 1                    | 1000,0                |

Cochez les cases une fois avoir \* Je déclare que ma situation familiale, patrimoniale et professionnelle, ainsi que mes objectifs d'investissement sont tels que décrits dans mon espace personnel. Accès à mes informations personnelles | Accès à mon profil d'investisseur pris connaissances des documents

SAUVEGARDER ET POURSUIVRE

Puis cliquez ici

### Étape 2 : ... Et indiquez le nombre d'actions que vous voulez investir

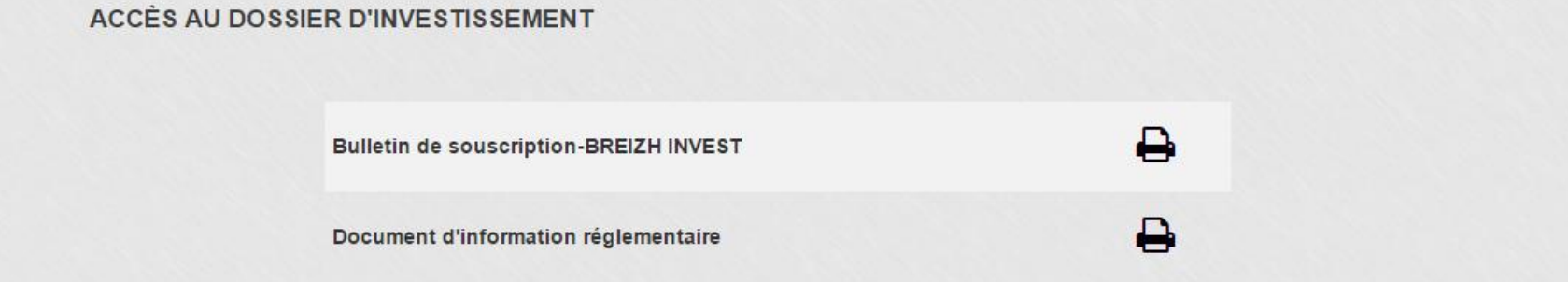

#### MONTANT DE L'INVESTISSEMENT SOUHAITÉ Indiquez ici le nombre d'actions que vous voulez investir (1 action = 1 €)

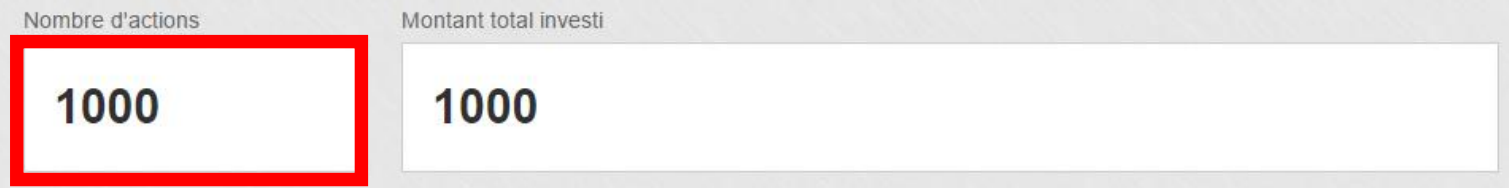

Cochez les cases une fois avoir pris connaissances des documents

C\* Je déclare avoir pris connaissance du document d'information réglementaire et en accepter les conditions

Se déclare que ma situation familiale, patrimoniale et professionnelle, ainsi que mes objectifs d'investissement sont tels que décrits dans mon

espace personnel

Accès à mes informations personnelles | Accès à mon profil d'investisseur

#### Puis cliquez ici

SAUVEGARDER ET POURSUIVRE

# ÉTAPE 3 : CHOISISSEZ LE MOYEN DE PAIEMENT

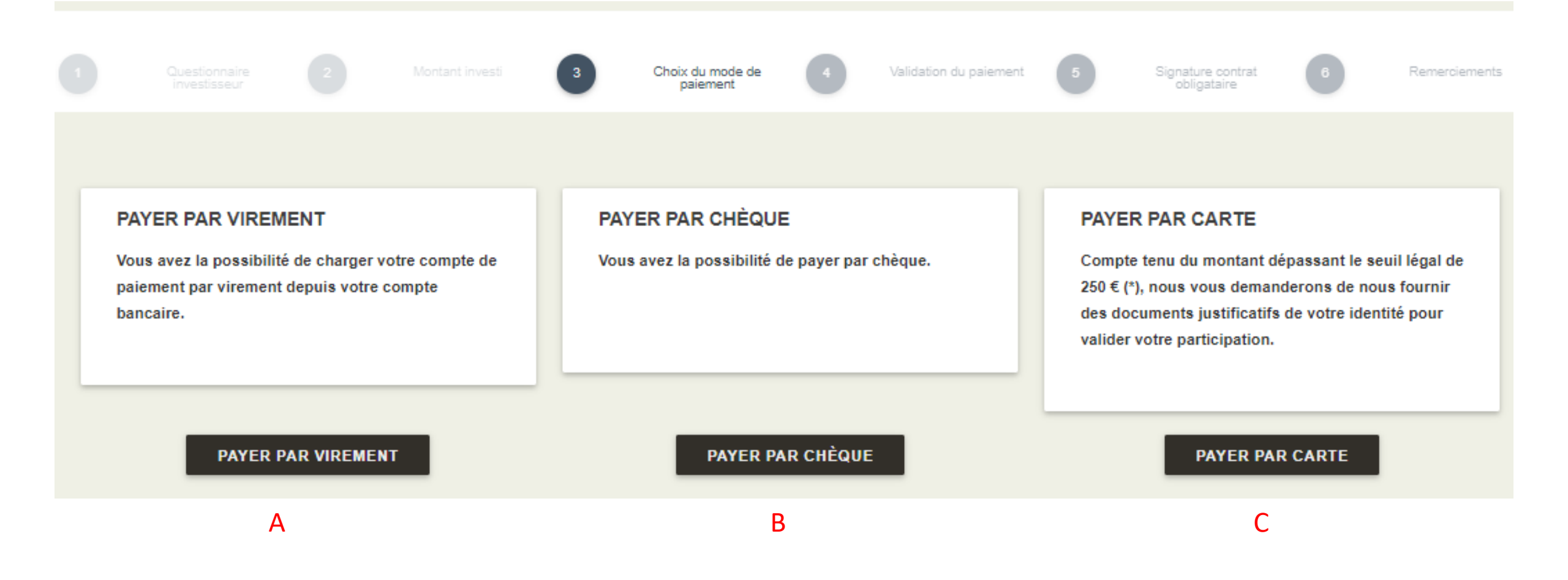

# ÉTAPE 3 - A : PAYEZ PAR VIREMENT

#### Procédure de virement sur votre compte de paiement

Vous avez la possibilité de recharger votre compte de paiement en effectuant un virement bancaire depuis votre compte bancaire. Voici la procédure à suivre :

Etape 1 : Imprimer ou noter les références de virement indiquées ci-dessous.

Etape 2 : Effectuer votre virement bancaire depuis votre banque en ligne ou en vous adressant à votre agence bancaire.

Etape 3 : Si votre virement est supérieur à la somme de 250 €(\*), vous devrez charger vos pièces-justificatives dans votre espace client (voir sous-menu 'Pièces-justificatives').

Etape 4 : Vérifier après quelques jours que votre virement est arrivé sur votre compte de paiement.

Références à renseigner pour effectuer votre virement bancaire :

#### Notez les références de paiement pour votre banque. (MIP-XXXXX) obligatoire : MIP-115801

ATTENTION :

Lors de votre virement sur votre interface bancaire, vous devez libeller votre virement comme suit : MIP-115801

Le libellé obligatoire doit impérativement figurer tel quel dans le champ libellé, référence ou motif de votre virement (sans ajout de blanc ou autre texte), sinon le délai d'encaissement sur votre compte de paiement sera beaucoup plus long.

Vous ne trouvez pas votre numéro de compte de paiement ? Vous êtes perdu(e) ? Contactez-nous pour obtenir de l'aide

| Numéro de téléphone mobile (pays + numéro)                                                                                                    |                                                                                     |  |  |  |  |  |
|----------------------------------------------------------------------------------------------------|-------------------------------------------------------------------------------------|--|--|--|--|--|
| France                                                                                                    | •                                                                                   |  |  |  |  |  |
| Sélectionnez votre pays puis saisissez votre numéro de téléphone<br>sans ressaisir l'indicatif du pays.<br>Après validation de la saisie du numéro de téléphone, vous<br>recevrez un code par SMS sur le numéro de portable indiqué de la<br>part de notre partenaire MIPISE. En saisissant ce code, vous<br>procéderez ainsi à la signature électronique de votre document. |                                                                                     |  |  |  |  |  |
| Re                                                                                                    | etour à votre espace personnel                                                      |  |  |  |  |  |
|                                                                                                    | ENVOYER                                                                             |  |  |  |  |  |
| Validation particles téléphone                                                                                                    | VEUILLEZ S'IL VOUS PLAIT, ENTRER LE CODE REÇU PAR<br>SMS DE NOTRE PARTENAIRE MIPISE |  |  |  |  |  |

SIGNATURE DE L'OPÉRATION

SIGNER LE DOCUMENT

**RECOMMENCER AVEC GÉNÉRATION D'UN NOUVEAU CODE** 

VALIDER PAIEMENT PAR VIREMENT

#### Cliquez pour continuer

# ÉTAPE 3 - B : Payez par chèque

#### INFORMATIONS POUR VOTRE PAIEMENT PAR CHÈQUE

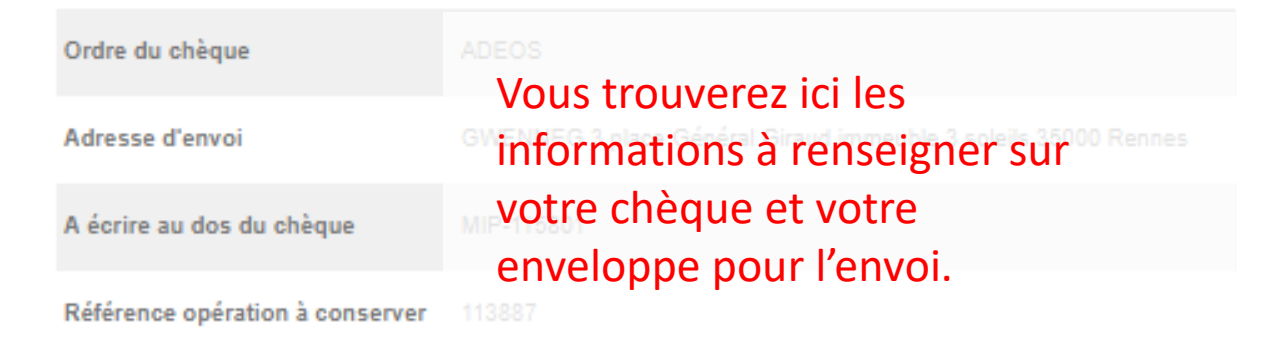

VALIDER PAIEMENT PAR CHÈQUE

Puis cliquez ici

# ÉTAPE 3 - C : PAYEZ PAR CARTE DE CRÉDIT

Vous allez procéder au chargement de votre compte de paiement en vue de souscrire à une opération d'investissement. ATTENTION : En cliquant sur le bouton VOUS RECONNAISSEZ DONNER UN ORDRE DE PAIEMENT IRREVOCABLE. Seule la non réalisation de l'atteinte des objectifs financiers de la campagne peut faire échec à son exécution ; vous pourrez alors décider de réaffecter cette somme sur une autre opération ou de la récupérer sinon, le montant souscrit sera versé sur le compte séquestre ouvert par le porteur de projet auprès d'un établissement bancaire.

VISA VERIFIED Votre paiement sera crédité sur un compte de paiement sécurisé ouvert à votre nom par nos partenaires MIPISE et LEMONWAY. MasterCard Cliquez ici **CHARGEMENT DU COMPTE (\*)** Type de carte bancaire Votre paiement apparaîtra sur votre relevé de compte bancaire CB au nom de MIPISE, notre opérateur. \* Numéro de carte bancaire (saisie sans espace) 0 LEHONWAY N° de réference du paiement : 246273 \* Date de fin de validité 12 Total à payer : 1 000.00 € 2017 Vérifiez que votre carte est supportée. \* N° au dos de la carte Les paiements par « e-card » ne sont pas acceptés. Les 3 chiffres indiqués au dos de voire carte bancaire Votre banque vous enverra un code par téléphone pour JE VALIDE MON PAIEMENT valider la transaction (protocole 3D Secure). Puis cliquez ici

Paiement sécurisé de la transaction

Attention, les paiements e-card ne sont pas acceptés.

# ÉTAPE 3 - C : PAYEZ PAR CARTE DE CRÉDIT

Vous allez procéder au chargement de votre compte de paiement en vue de souscrire à une opération d'investissement. ATTENTION : En cliquant sur le bouton VOUS RECONNAISSEZ DONNER UN ORDRE DE PAIEMENT IRREVOCABLE. Seule la non réalisation de l'atteinte des objectifs financiers de la campagne peut faire échec à son exécution ; vous pourrez alors décider de réaffecter cette somme sur une autre opération ou de la récupérer sinon, le montant souscrit sera versé sur le compte séquestre ouvert par le porteur de projet auprès d'un établissement bancaire.

VISA VERIFIED Votre paiement sera crédité sur un compte de paiement sécurisé ouvert à votre nom par nos partenaires MIPISE et LEMONWAY. MasterCard Cliquez ici **CHARGEMENT DU COMPTE (\*)** Type de carte bancaire Votre paiement apparaîtra sur votre relevé de compte bancaire CB au nom de MIPISE, notre opérateur. \* Numéro de carte bancaire (saisie sans espace) 0 LEHONWAY N° de réference du paiement : 246273 \* Date de fin de validité 12 Total à payer : 1 000.00 € 2017 Vérifiez que votre carte est supportée. \* N° au dos de la carte Les paiements par « e-card » ne sont pas acceptés. Les 3 chiffres indiqués au dos de voire carte bancaire Votre banque vous enverra un code par téléphone pour JE VALIDE MON PAIEMENT valider la transaction (protocole 3D Secure). Puis cliquez ici

Paiement sécurisé de la transaction

Attention, les paiements e-card ne sont pas acceptés.

### POUR PLUS D'INFORMATIONS, CONTACTEZ-NOUS !

### **Emeric HARBONNIER**

Responsable Finance & Gestion

+33 (0)2 23 62 86 60 +33 (0) 7 83 93 03 10 contact@gwenneg.bzh

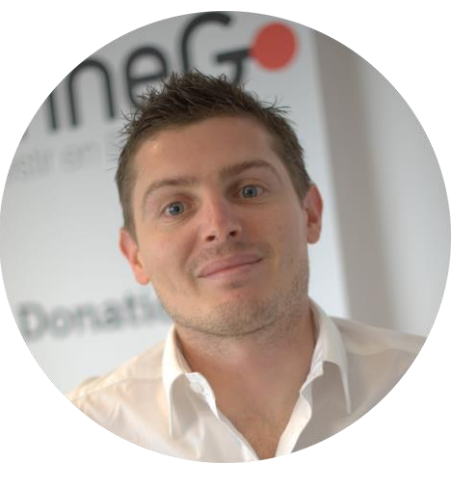

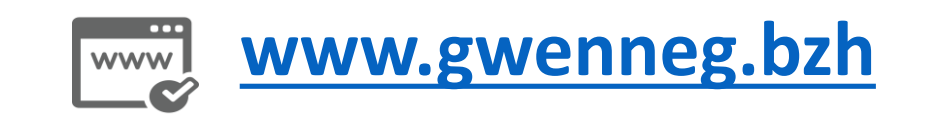

3 place du Général Giraud 35000 Rennes

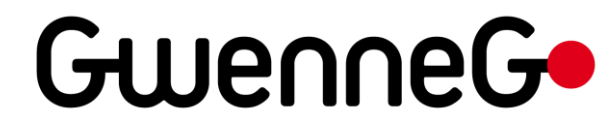

# - Attention -

L'investissement dans des sociétés non cotées comporte des risques de perte partielle ou totale du capital investi, des risques d'illiquidité (la revente des titres n'est pas garantie, elle peut être incertaine voire impossible) et le retour sur investissement dépend de la réussite du projet financé.

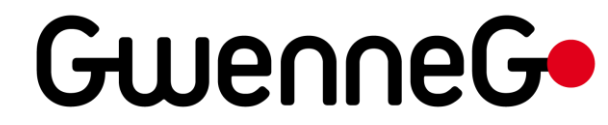